## 國三未升學追蹤操作說明

請以縣市通報學務權限進入 <u>https://www.set.edu.tw/</u>,於學生動態追蹤->其他項次追蹤項 下作業

一、國中未升學追蹤
 點選[國三失學追蹤],此頁面呈現當學年度國三畢業生未升學追蹤輔導問卷填
 報情形,包含學校、學生清單,填報日期等。

※請協助督導學校於105年12月16日前完成填報。

| 9                                                                                                    | 下列清冊列出 104 學年度國中畢業未升學之學生名單                         |       |          |        |                     |        |      |  |
|----------------------------------------------------------------------------------------------------|----------------------------------------------------|-------|----------|--------|---------------------|--------|------|--|
| <ul> <li>◆ 特教通報管理(承備)</li> <li>● 「● 学校・特教班級</li> <li>● ● 学校・特教班級</li> <li>● ● 特教人力</li> <li>● ◆ 特殊教育学生</li> <li>● ● 特殊教育学生</li> </ul> | 「シリ須田」)104 字中後國中華東木升学之学生名単<br>特教障礙類別 所有 ✓ 關鍵字 學校 ✓ |       |          |        |                     |        |      |  |
| □□□□ 字生则怨迫称                                                                                                    | 學校                                                 | 年/班   | 學生姓名     | 特教障礙類別 | 就讀班型                | 問卷填寫日期 | 問卷列印 |  |
| ● 教育單位轉銜清冊                                                                                                    | 林木 高中(國中部)                                         | 3年班   | ***      | 學習障礙   | 放棄特教服務              | 未填寫    |      |  |
|                                                                                                    | 板 高中(國中部)                                          | 3年義班  | <b>B</b> | 學習障礙   | 普通班(接受特教服務)         | 未填寫    |      |  |
| ● 年度轉銜動態追蹤                                                                                                    | 瑞言 高中(國中部)                                         | 3年班   | 체        | 自閉症    | 放棄特教服務              | 未填寫    |      |  |
| 白 爲 其他項次追蹤                                                                                                    | 新行 國中                                              | 3年班   | 吳馬       | 學習障礙   | 普通班(接受特教服務)         | 未填寫    |      |  |
| 國三失學追蹤                                                                                                    | 新厂包國中                                              | 3年B班  | 就走       | 自閉症    | 普通班(接受特教服務)         | 未填寫    |      |  |
|                                                                                                    | #RF 同國中                                            | 2 CHI | EC       | 白朋庄    | <b>善通时(按受转数服</b> 态) | 去访它    |      |  |

二、追蹤資料下載

此頁面可下載歷年各校國三未升學學生問卷調查填報資料。

請依查詢條件後點選查詢,下方將呈現查詢學生清單。並提供下載 xls 檔功能。

| 使用者基本資料                                                                                                 | 山                                                                                | 料           |             |      |                        |  |  |
|----------------------------------------------------------------------------------------------------|----------------------------------------------------------------------------------|-------------|-------------|------|------------------------|--|--|
|                                                                                                    | 下列清冊列出 101 ✓ 學年度國中畢業未升學之學生名單<br>特教障礙類別 所有 ✓ 關鍵字 <del>學校</del> <u>實物</u> 下載<br>學生 |             |             |      |                        |  |  |
| <ul> <li>1.3.0.04% 目金(2.9.4%)</li> <li>□ ● 各数通報(数方士管)</li> <li>□ ● 学校・特勢班級</li> <li>□ ● 特勢人力</li> </ul> |                                                                                  |             |             |      |                        |  |  |
| <ul> <li>● 特殊教育學生</li> <li>● 學生動態追蹤</li> <li>● 新安置學生清冊</li> </ul>                                       |                                                                                  |             |             |      |                        |  |  |
| <ul> <li>● 教育單位轉銜清冊</li> <li>● 未垴轉銜表清冊</li> </ul>                                                       | 中和區                                                                              |             | 学主姓名 謝0佑    | 智能障礙 | 2013/11/11 下午 04:37:00 |  |  |
| ➡ ▲ 學生異動査詢                                                                                              | 土城區         清水高中(國中部)         黃O華         學習障礙         2013/11/11 下午 08:27       |             |             |      |                        |  |  |
|                                                                                                    | 土城區 清水高中(國中部) 陳O淇 情緒行為障礙 2013/11/11 下午 08:31                                     |             |             |      |                        |  |  |
| ● <mark>追蹤資料下載</mark><br>● 兒童局轉入資料                                                                      | <b>蘆洲區</b>                                                                       | <b>蘆洲國中</b> | <b>蘇</b> 0文 | 多重障礙 | 2013/11/12 上午 08:55:00 |  |  |

三、學校端填報問卷說明

於通報網首頁->問卷調查->國中畢業未升學追蹤調查頁面進入填報。
 ※該頁面點選[問卷]提供問卷電子檔下載功能。

於頁面右下方點選[下載網路操作說明],提供問卷填報操作說明。

| 📨 SET通報網                                                                                 | 國中畢業未升學追蹤調查 特教中心服務滿意度調查                                                                                            | 適性輔導安置問卷調查                                                                   | 國教階段AS學生調查                                                                          | 大專身障生休退追蹤                                                |
|------------------------------------------------------------------------------------------|----------------------------------------------------------------------------------------------------|------------------------------------------------------------------------------|-------------------------------------------------------------------------------------|----------------------------------------------------------|
| <ul> <li>SET 首頁 特教登錄</li> <li>學校通訊 問卷調查</li> <li>縣市設置特教班查詢</li> <li>各學校特教實施概況</li> </ul> | 102 學年度國中身心障礙                                                                                                    | 發畢業生升學追蹤輔                                                                    | 導問卷                                                                                 |                                                          |
| 研習與資源<br>教師研習 電子書教材<br>出版書冊 特教法規<br>輔具中心 國隊資源                                            | <b>小小小小小小小小小小小小小小小小小小小小小小小小小小小小小小小小小小小小</b>                                                                        | 24                                                                           |                                                                                     | A State                                                  |
| 各類統計查詢<br>年度特教統計<br>歷史統計查詢<br>圖示瀏覽統計<br>特殊教育執行績效                                         | 本 問題言在調畢業於102學年度台灣州<br>相關問題。<br>本問卷調查結果主要做為各主管數育<br>學生能充分就學,落實12年國民基本數<br>本問卷填答方法,係請各國中輔導身。<br>並於103年12月15日前至數育部特殊 | 也區國民中學之身心障礙學<br>行政機關加強輔導國中身心<br>育先導計劃-高中職身心障<br>心障礙學生專責老師以訪談<br>教育通報網完成線上填報。 | 生,未繼續升學者之主要<br>障礙未升學畢業生之参考<br>礙學生就學輔導發展方案<br>家長方式進行,再逐一項<br>謝謝您的填寫與合作!<br>教育部 國民及學前 | 原因與就學輔導等<br>,促使全體身心障礙<br>之政策。<br>寫完成問卷,<br>教育署啟 啟 103.11 |
| B 於 SET<br>SET 來去 SET 夥伴<br>問答集集 訪客留言<br>SET 乾岡 細致美皿                                     | 點選進入登入帳號——                                                                                                    | ▶ 閱畢,請登入問卷                                                                   | 網路問卷                                                                                | 填報說明<br><u>下載網路操作說明</u>                                  |

## 2.※該問卷登入填報身分必須為曾經登錄過通報網的成員 請以個人的通報網帳號密碼登入此問卷填報。

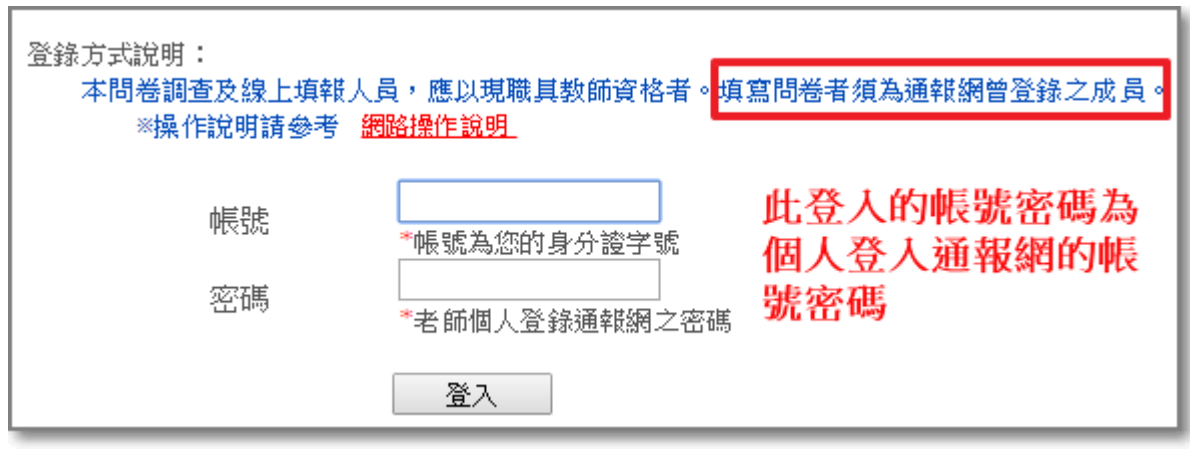